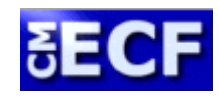

# CASE MANAGEMENT/ELECTRONIC CASE FILING SYSTEM

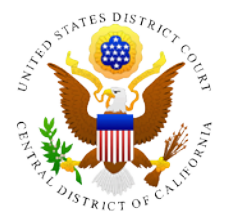

#### UNITED STATES DISTRICT COURT CENTRAL DISTRICT OF CALIFORNIA

## Instructions for Media on How to a Run Civil Cases Report in CM/ECF

Members of the media can locate new civil cases e-filed by attorneys in the Court's Case Management / Electronic Case Filing (CM/ECF) system by running a Civil Cases Report through the Public Access to Court Electronic Records (PACER) service. The report generates a list of all civil cases that have been e-filed in CM/ECF for a given period of time. It can be customized to capture specific case data using select parameters.

Both a CM/ECF Media Access and PACER account are required to access this report. If you do not have a CM/ECF media access account, then visit the Court's website at <a href="http://www.cacd.uscourts.gov">http://www.cacd.uscourts.gov</a> and navigate to the "Receiving E-Mail Notifications of Electronic Filings in Specific Cases" page (click on the Newsworthy tab and then the Media link) to learn more about how to apply for a CM/ECF Media Access account. You may also email <a href="cacemeter:>CACMediaAccess@cacd.uscourts.gov">CACMediaAccess@cacd.uscourts.gov</a> or call (213) 894-0088 for more information. If you do not have a PACER account, then visit the PACER website at <a href="mailto:www.pacer.gov">www.pacer.gov</a> or call the PACER Service Center at (800) 676-6856 for more information about how to create a PACER account.

If you have both a CM/ECF Media Access and PACER account login and password, then you can refer to the instructions below to learn how to run a Civil Cases Report.

#### **RUNNING A CIVIL CASES REPORT**

1) Go to <u>http://www.cacd.uscourts.gov/</u> and click on **CM/ECF Case Management /** Electronic Case Filings.

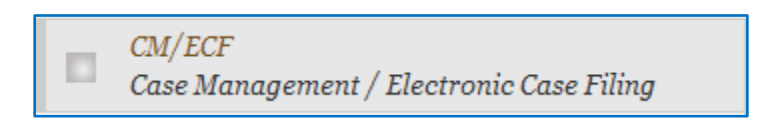

2) Log in to CM/ECF using your CM/ECF login and password.

| Authentication |  |  |  |  |  |  |  |
|----------------|--|--|--|--|--|--|--|
| Login:         |  |  |  |  |  |  |  |
| Password:      |  |  |  |  |  |  |  |
| Login Reset    |  |  |  |  |  |  |  |

3) Click on Reports.

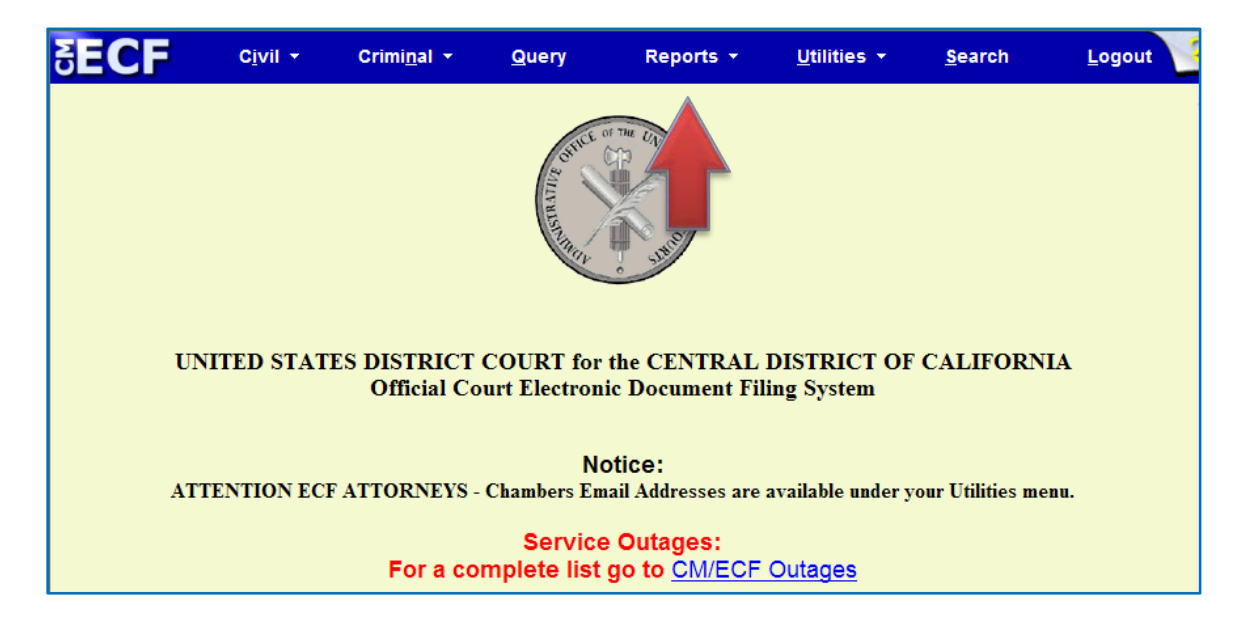

4) Click on Civil Cases.

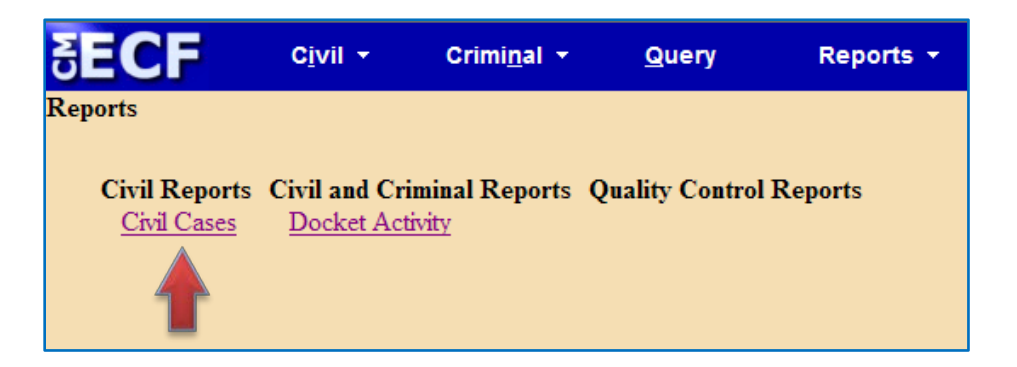

5) Log in to PACER using your PACER account information.

| Authenticatio | n  |
|---------------|----|
| Login:        |    |
| Password:     |    |
| Client code:  |    |
| Login Res     | et |

6) The Civil Cases Report screen will appear.

| SECF              | C <u>i</u> vil ▼                                         | Crimi <u>n</u> al 🝷 | Query                  | Reports 🔹 🛛 🖳 | Įtilities 🔻       | <u>S</u> earch              | Logout | 2                          |
|-------------------|----------------------------------------------------------|---------------------|------------------------|---------------|-------------------|-----------------------------|--------|----------------------------|
| Civil Ca          | ises Report                                              |                     |                        |               |                   |                             |        |                            |
| Office            | Eastern Division - River<br>Southern Division - San      | side<br>ita Ana     | Case type              | vil           | Nature<br>of suit | 0 (zero)<br>110 (Insurance) |        |                            |
| Cause             | 0 (No cause code enter<br>02:0431 (02:0431 Fed.          | red)<br>Electio)    |                        |               |                   |                             |        |                            |
| Jurisdiction      | Diversity<br>Federal Question                            |                     | Case flags<br>(A<br>(A | GRx)<br>JWx)  | Termina<br>JPML   | ll digit(s)<br>. number     | 2, 4-7 | Open cases<br>Closed cases |
| Fi<br>Sort by Cas | e Number 💌                                               | to                  | ~                      |               |                   |                             |        |                            |
| Output Form       | nat <ul> <li>Formatted Dis</li> <li>Data Only</li> </ul> | splay               |                        |               |                   |                             |        |                            |
| Run Report        | Clear Make t                                             | hese options my o   | default.               |               |                   |                             |        |                            |

Select the desired parameters and enter a date range<sup>1</sup> to run a report. For example, to run a report for all new civil cases filed in CM/ECF<sup>2</sup> on Wednesday, September 11, 2013, select the Civil option in the **Case type** field, enter the date 9/11/2013 in the **Filed** and **to** fields, and leave the remaining fields blank.

| S        | ECI                           | C <u>i</u> vil -                                  | Crimi <u>n</u> al 🝷 | <u>Q</u> uery | Reports 🝷                    | <u>U</u> tilities • | <u>S</u> earch                      | <u>L</u> ogout | ?          |
|----------|-------------------------------|---------------------------------------------------|---------------------|---------------|------------------------------|---------------------|-------------------------------------|----------------|------------|
| Ci       | ivil Ca                       | a <mark>ses Report</mark>                         |                     |               |                              |                     |                                     |                |            |
|          | Office                        | Eastern Division - Rive<br>Southern Division - Sa | erside              | Case type     | Civil<br>Civil Miscellaneous | ∧ Natur<br>of su    | e<br>it 0 (zero)<br>110 (Insurance) |                |            |
|          | Cause                         | 0 (No cause code ente<br>02:0431 (02:0431 Fed     | ered)<br>. Electio) |               |                              |                     |                                     |                |            |
| Ju       | risdiction                    | Diversity<br>Federal Question                     |                     | Case flags    | (AGRx)<br>(AJWx)             | Term                | inal digit(s)<br>/IL number         | 2, 4-7         | Open cases |
| So<br>Ou | Fi<br>rt by Cas<br>Itput Form | iled 9/11/2013<br>se Number 🖌                     | to 9/11/20          | v<br>V        |                              |                     |                                     |                |            |
| F        | Run Report                    | O Data Only<br>t Clear □Make                      | these options my    | default.      |                              |                     |                                     |                |            |

#### Click on Run Report.

| SECF                | C <u>i</u> vil ▼                                         | Crimi <u>n</u> al <del>▼</del> | <u>Q</u> uery | Reports 🝷                    | <u>U</u> tilities <b>-</b> | <u>S</u> earch              | <u>L</u> ogout | ?          |
|---------------------|----------------------------------------------------------|--------------------------------|---------------|------------------------------|----------------------------|-----------------------------|----------------|------------|
| Civil Ca            | ises Report                                              |                                |               |                              |                            |                             |                |            |
| Office              | Eastern Division - River<br>Southern Division - San      | side                           | Case type     | Civil<br>Civil Miscellaneous | ∧ Nature<br>of suit        | 0 (zero)<br>110 (Insurance) |                |            |
| Cause               | 0 (No cause code enter<br>02:0431 (02:0431 Fed.          | ed)<br>Electio)                |               |                              |                            |                             |                |            |
| Jurisdiction        | Diversity<br>Federal Question                            |                                | Case flags    | (AGRx)<br>(AJWx)             | Termin                     | al digit(s)<br>L number     | 2, 4-7         | Open cases |
| Fil<br>Sort by Case | ed 9/11/2013                                             | to 9/11/201                    | 3             |                              |                            |                             |                |            |
| Out                 | nat <ul> <li>Formatted Dis</li> <li>Data Only</li> </ul> | play                           |               |                              |                            |                             |                |            |
| Kun Report          | Make t                                                   | hese options my d              | lefault.      |                              |                            |                             |                |            |

<sup>&</sup>lt;sup>1</sup> If a date range is not included, then a report cannot be generated.

<sup>&</sup>lt;sup>2</sup> For information about running a report for all new civil cases filed by attorneys in CM/ECF, see the <u>RUNNING A</u> <u>CIVIL CASES REPORT FOR NEW CASES FILED BY ATTORNEYS</u> section below.

7) A report displaying the results for the parameters and dates selected will appear.

| SECF Civil - Criminal                                                                                                    | <mark>→ <u>Q</u>uery</mark> | Reports 👻 | <u>U</u> tilities + | <u>S</u> earch                                                                                                    | Logout                                                                                                    |  |  |  |  |
|----------------------------------------------------------------------------------------------------|-----------------------------|-----------|---------------------|----------------------------------------------------------------------------------------------------|----------------------------------------------------------------------------------------------------|--|--|--|--|
| Civil Cases Report<br>UNITED STATES DISTRICT COURT for the CENTRAL DISTRICT OF CALIFORNIA<br>Filed Report Period: 9/11/2013 - 9/11/2013 |                             |           |                     |                                                                                                    |                                                                                                    |  |  |  |  |
| Case Number/<br>Title                                                                                                    | Cas                         | e Dates   | Days<br>Pending     |                                                                                                    | Notes                                                                                                    |  |  |  |  |
| <u>2:13-cv-00401-JAK-AGR</u><br>Fiona Jane Harding v. E-Klah Inc et al                                                                  | Case filed: 09/11/20        | )13       | 16                  | Cause: 17:0<br>NOS: 820 C<br>Office: Wes<br>Jurisdiction<br>Presider: Jo<br>Referral: Al<br>Jury deman<br>Case flags:<br>(AGRx),DIS | 101 Copyright Infringement<br>Copyright<br>tern Division - Los Angeles<br>Federal Question<br>hn A. Kronstadt<br>icia G. Rosenberg<br>d. Plaintiff<br>ACCO,<br>COVERY,MANADR |  |  |  |  |
| 2:13-cv-00411<br>The Board of Trustees of the Title<br>Industry Health and Welfare Fund v.<br>Marbella Flooring, Inc.,                  | Case filed: 09/11/20        | 013       | 16                  | Cause: 29:1<br>Benefits<br>NOS: 791 L<br>Office: Wes<br>Jurisdiction<br>Presider: Un<br>Jury deman<br>Case flags:                   | 132 E.R.I.S.AEmployee<br>abor: E.R.I.S.A.<br>tem Division - Los Angeles<br>: Federal Question<br>nassigned<br>d: None<br>ACCO                                                |  |  |  |  |

Each result will provide a case number and title, date the case was opened, number of days the case has been pending, and other useful case information like what type of case was filed.

### RUNNING A CIVIL CASES REPORT FOR NEW CASES FILED BY ATTORNEYS

Attorneys are permitted to e-file new civil actions in CM/ECF in designated cases. When a case is properly e-filed by an attorney, a case flag named "ACCO" is generated and will appear in the upper right-hand corner of the case docket sheet.

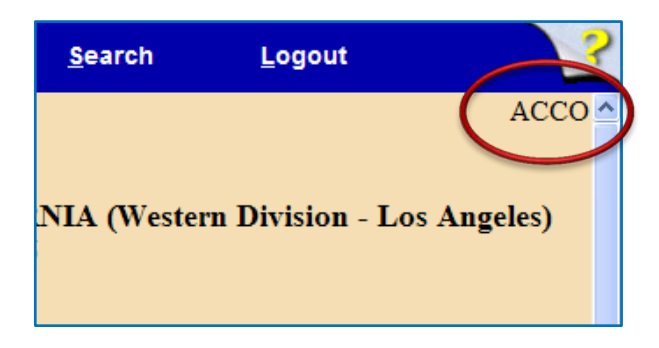

The Civil Cases Report can be configured to run a report to capture all cases marked with this flag. To do this, in addition to selecting the same parameters as provided in <u>instruction 6</u>) above, select the ACCO option in the **Case flags** field.

| SECF                | C <u>i</u> vil ▼                                        | Crimi <u>n</u>                           | ial 👻      | <u>Q</u> uery | Reports 🝷                    | <u>U</u> tiliti | es -              | <u>S</u> earch              | <u>L</u> ogout | ?          |
|---------------------|---------------------------------------------------------|------------------------------------------|------------|---------------|------------------------------|-----------------|-------------------|-----------------------------|----------------|------------|
| Civil Ca            | ises Repo                                               | rt                                       |            |               |                              |                 |                   |                             |                |            |
| Office              | Eastern Division -<br>Southern Division -               | Riverside<br>- Santa Ana                 |            | Case type     | Civil<br>Civil Miscellaneous |                 | Nature<br>of suit | 0 (zero)<br>110 (Insurance) |                |            |
| Cause               | 0 (No cause code<br>02:0431 (02:0431                    | entered)<br>Fed. Electio)                |            |               |                              |                 |                   |                             |                |            |
| Jurisdiction        | Diversity<br>Federal Question                           |                                          | ٩          | Case flags    | 2255<br>ACCO<br>ALL          |                 | Termin<br>JPM     | al digit(s)<br>L number     | 2, 4-7         | Open cases |
| Fil<br>Sort by Case | ed 9/11/2013<br>e Number 💌                              | to                                       | 9/11/2013  | ~             |                              |                 |                   |                             |                |            |
| Output Form         | nat <sup>•</sup> Formatted<br>• Data Only<br>Clear • Ma | <b>l Display</b><br>v<br>ake these optic | ons my def | fault.        |                              |                 |                   |                             |                |            |

The report will provide a list of all the new civil cases that were properly e-filed by attorneys.

However, the accuracy of this report relies on whether an attorney e-files a new civil case correctly. Thus, if a new civil case is improperly e-filed by an attorney, then the "ACCO" case flag will not be set and will not appear on the docket sheet. In this situation, the Civil Cases Report will be unable to retrieve this "incorrectly" e-filed case because the "ACCO" case flag was not set. To find this "incorrectly" e-filed case, run the Civil Cases Report as provided in <u>instruction 6</u>) above.